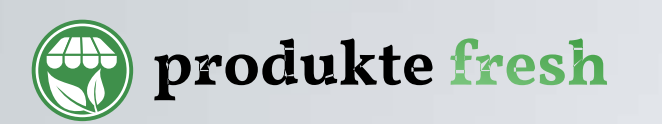

Pas hyrjes ne faqen www.produktefresh.com

I.Klikoni Ikonen ne te majte

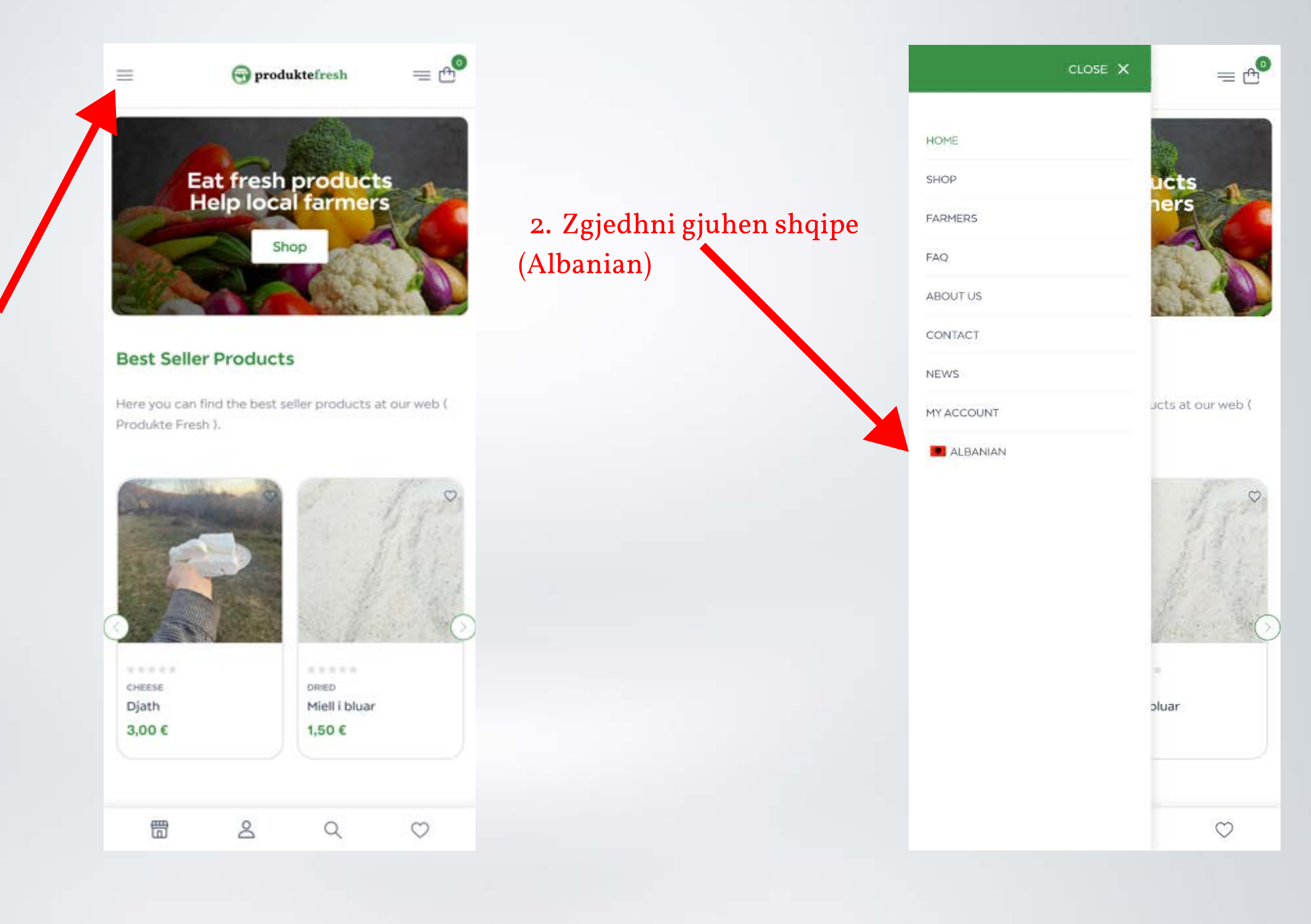

www.produktefresh.com

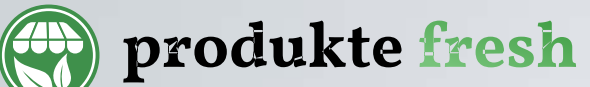

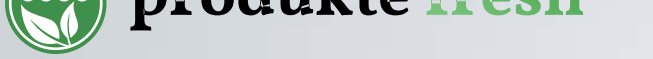

Pasi qe keni zgjedhur gjuhen shqipe

I.Klikoni tek "Llogaria".

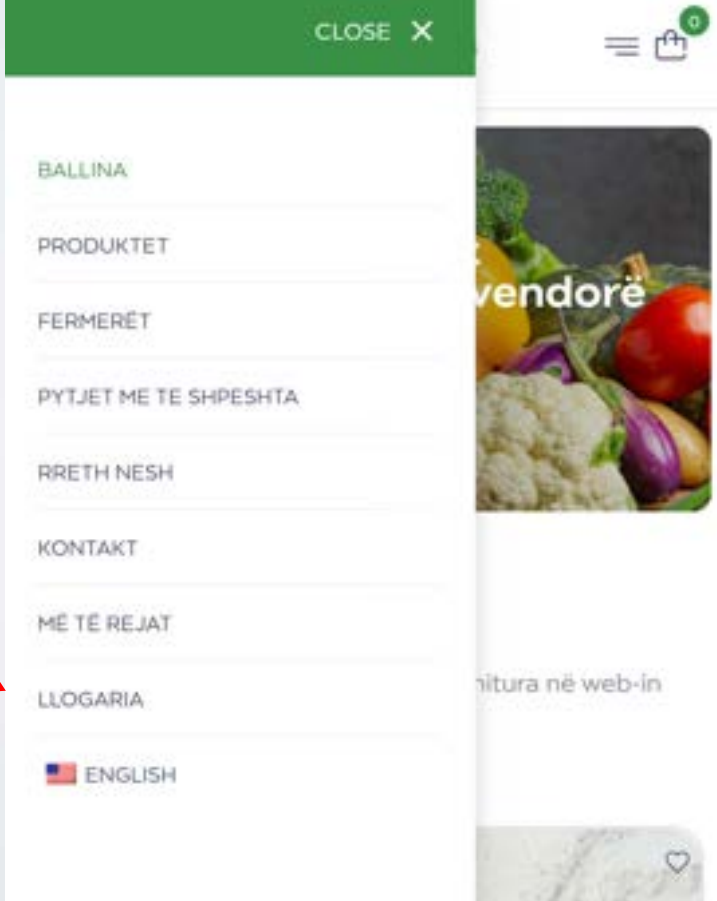

2. Shkoni tek Pjesa e Regjistrimit.

3. Zgjidhni opsionin "Une jam shites" dhe plotesoni te dhenat

KYÇU → Regjistrohu Email Adresa\* Fjalëkalimi\* Unë jam klient O Unë jam një shitës Të dhënat tuaja personale do të përdoren për të mbéshtetur pervojen tuaj ne kete fage interneti, per të menaxhuar aksesin në llogarinë tuaj dhe për qëllime të tjera të përshkruara në faqen tonë.

Keni harruar fjalëkalimin?

O Më mbaj në mend

www.produktefresh.com

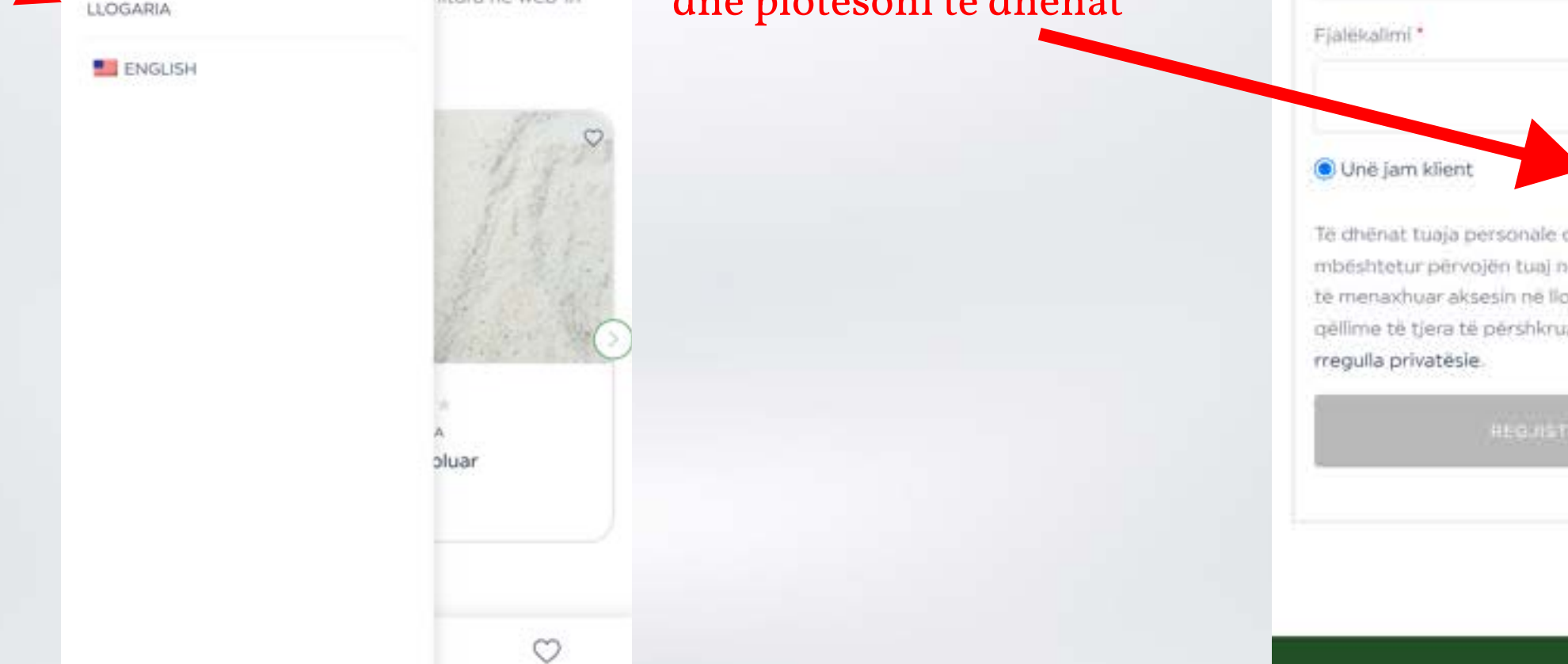

| an produkte fresh              |                                        |                                                 |                     |
|--------------------------------|----------------------------------------|-------------------------------------------------|---------------------|
| produkte frebri                | - Regjistrohu                          | Oyteti *                                        | Pasi qe keni mbushu |
|                                |                                        | Vendi / Oyteti Shenoni Qytetin ketu             | te gjitha te dhenat |
|                                | Emall Adresa *                         | Kodi Postar/ZiP *                               | Klikoni tok         |
|                                | Shenoni Email Adresen ketu             | Kod Post Shenoni Kodin postar te Komunes        | <b>MIROIII LEK</b>  |
|                                | Fjalekalimi *                          | Shtetl*                                         | regjistrohu!        |
|                                | Shenoni fjalekalimin (passwordin) ketu | - Select a location - Zgjidhni Kosoven si shtet |                     |
| Pasi qe keni zgjedhur opsionin | Emd.*                                  | Regjioni                                        |                     |

**"Une jam shites"** filloni te mbushni te dhenat.

| Chanani amrin tugi katu                        | Shenoni regjonin tuaj 01 -07                                                                                                    |  |
|------------------------------------------------|----------------------------------------------------------------------------------------------------|--|
|                                                | Numri Etelefonit.*                                                                                                    |  |
| Mbiemri *                                      | Shenoni numrin e telefonit tuai                                                                                                    |  |
| Shenoni mbiemrin tuaj ketu                     |                                                                                                    |  |
|                                                | O Unë jam klient 💿 Unë jam një shitës                                                                                                    |  |
| Shenoni emrin e biznesit ketu                  | Të dhënat tuaja personale do të përdoren për të<br>mbështetur përvojën tuaj në këtë faqe interneti, p<br>të menaxhuar aksesin në llogarinë tuaj dhe për |  |
| URL-ja e dyqanit.*                             | qëllime të tjera të përshkruara në faqen tonë.<br>rregulla privatësie.                                                                                  |  |
| Kjo mbushet automatikisht                      |                                                                                                    |  |
| https://produktefresh.com/sq/ctore/            | REG.05TROHU                                                                                                    |  |
| Rruga *                                        |                                                                                                    |  |
| Adresa e muge Shenoni adresen e rruges ketu    |                                                                                                    |  |
| Rruga 2 (Opsionale)                            |                                                                                                    |  |
| Apartament, sultë, një Shenoni nr. te objektit |                                                                                                    |  |
| Oyteti *                                       |                                                                                                    |  |

## www.produktefresh.com

produkte fresh

Pasi qe jeni regjistruar prisni administratorin qe tua aktivizoj çasjen per shitje.

Nese vonohet aktivizimi kontaktoni ne emailin: info@produktefresh.com

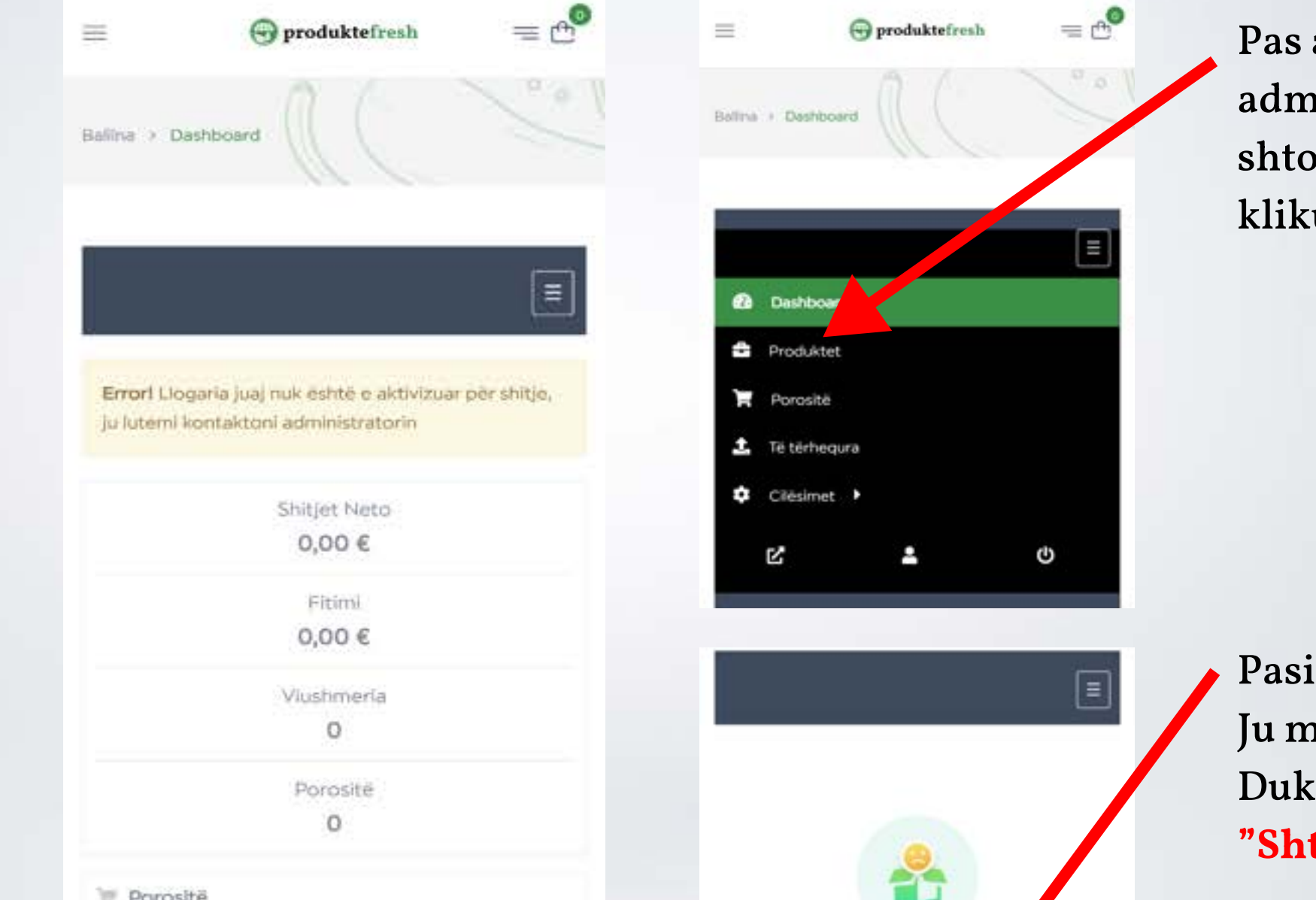

Pas aktivizimit nga ana e administratorit ju mund ti shtoni produktet duke klikuar mbi **"Produktet"** 

Pasi qe keni klikuar tek produktet Ju mund te shtoni produktet tuaja Duke klikuar ne butonin: "Shto nje Produkt Te Ri"

| T Porositë            |                          |                                       |
|-----------------------|--------------------------|---------------------------------------|
| Totali                | ũ                        |                                       |
| Te kompletuara        | 0                        |                                       |
| Në pritje për miratim | 0                        | Nuk u gjet asnjë podukt!              |
| Në Proces             | 0                        |                                       |
| Te Anuluara           | 0                        | Gati për të filluar tjen e diçkaje të |
|                       |                          | mreku mrek                            |
| Ne Philje (Pezuil)    | b .                      | 🚔 + SHTO NJË PRODUKT TË RI            |
|                       |                          |                                       |
| Produktet             | + Shto një produkt të ri |                                       |
| Totall                | 0                        |                                       |
|                       |                          |                                       |

## www.produktefresh.com

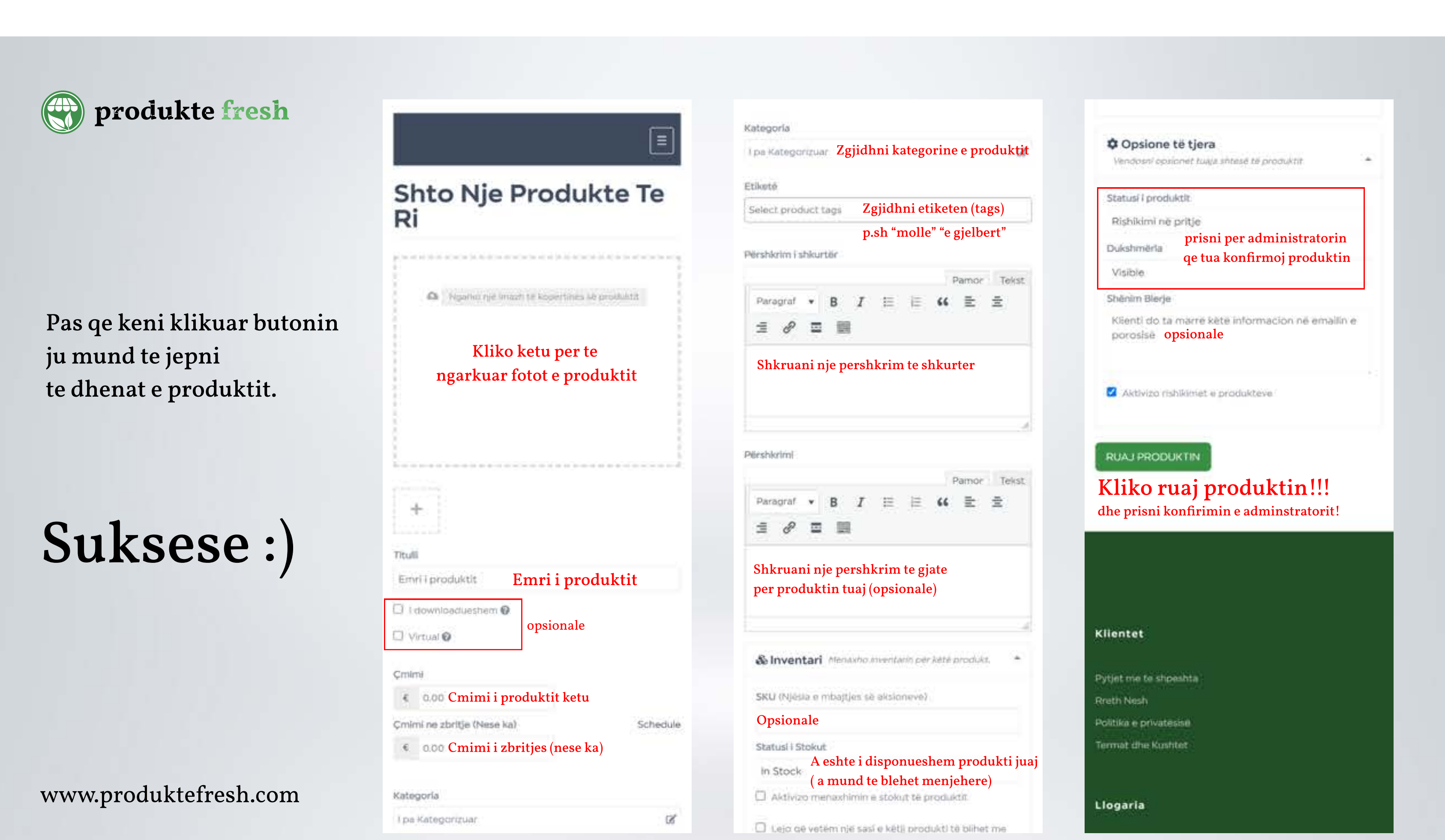